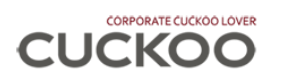

# CORPORATE CUCKOO LOVER

# **USER MANUAL**

# Version 1.1

http://corporate.cuckoolover.com.my

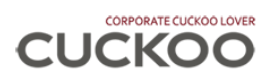

|  | Cuckoo | Lover | User | Manual |
|--|--------|-------|------|--------|
|--|--------|-------|------|--------|

# INDEX

| No |      | Title                  | Page    |
|----|------|------------------------|---------|
| 1  |      | Introduction           | 3       |
| 2  |      | Create New Account     | 4 - 9   |
| 3  |      | Resend Activation Link | 10 - 15 |
| 4  |      | Account Activation     | 16 - 17 |
| 5  |      | Login                  | 18      |
| 6  |      | Forgot Password        | 19 - 20 |
| 7  |      | Top Menu               | 21      |
| 8  |      | Home                   | 21 - 25 |
| 9  |      | Email File/Document    | 25      |
| 10 |      | My Order               |         |
|    | 10.1 | Order List             | 26      |
|    | 10.2 | View Order             | 27      |
|    | 10.3 | Update Order Info      | 28      |
|    | 10.4 | NCSP Calculator        | 29      |
| 11 |      | My Invoice             | 30      |
| 12 |      | My Service History     | 31      |
| 13 |      | My Payment History     | 32      |
| 14 |      | Cuckoo                 | 33      |
|    |      |                        |         |
|    |      |                        |         |
|    |      |                        |         |
|    |      |                        |         |
|    |      |                        |         |
|    |      |                        |         |
|    |      |                        |         |
|    |      |                        |         |
|    |      |                        |         |
|    |      |                        |         |
|    |      |                        |         |
|    |      |                        |         |
|    |      |                        |         |
|    |      |                        |         |
|    |      |                        |         |
|    |      |                        |         |
|    |      |                        |         |
|    |      |                        |         |
|    |      |                        |         |
|    |      |                        |         |
|    |      |                        |         |
|    |      |                        |         |
|    |      |                        |         |
|    |      |                        |         |
|    |      |                        |         |
|    |      |                        |         |
|    |      |                        |         |
|    |      |                        |         |

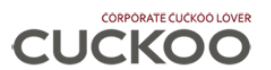

#### 1. Introduction

Corporate Cuckoo Lover is a secure, password protected web portal which allow user to find out the solution and information in an efficiency way. User can self-service to view and manage order, service, payment, invoice and login account in anywhere and anytime through web browser.

Corporate Cuckoo Lover design in responsive web layout which is user-friendly in desktop computers and mobile devices.

What is Responsive Web Layout? Imagine the content is just like water, it will fit to any size of jug you pour in. User's computer and mobile device is the jug, our content is water!

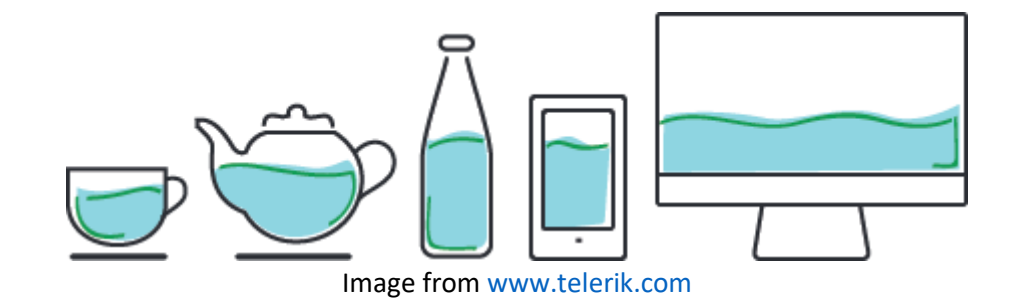

### CORPORATE CUCKOO LOVER http://corporate.cuckoolover.com.my

| Order Info                               | NCSP S Order Payment     | Order Ledger                           | Installation & Service   |
|------------------------------------------|--------------------------|----------------------------------------|--------------------------|
| Order Info                               |                          |                                        |                          |
| Order Number<br>003911                   | Status<br>Completed      | Step<br>Installation Complete          | Order Date<br>2015-06-25 |
| Application Type Billing Group<br>Rental |                          | Promotion Code                         | Rental Fees<br>115.00    |
| Company Name (Cus<br>CIMB BANK BERH      | tomer)<br>AD             | Company Number<br>(Customer)<br>13491P | Ref No (Customer)        |
| Product Category                         | Product                  | Install Date                           | Serial Number            |
| Water Purifer                            | FUSION - STAND           | 2015-06-30                             | CIM1500033               |
| Mailing Address                          |                          |                                        |                          |
| 27 JLN PBS 3, OFF                        | PERSIARAN SENAWANG 70450 | SENAWANG NEGERI SEMBIL                 | AN MALAYSIA              |
| Installation Address                     |                          |                                        |                          |

| Order                       | View - 00            | 03911 |            |    |
|-----------------------------|----------------------|-------|------------|----|
| 0                           | Ø                    | \$    | $\bigcirc$ | () |
| Order Info                  |                      |       |            |    |
| Order Num<br>003911         | ber                  |       |            |    |
| <b>Status</b><br>Completed  |                      |       |            |    |
| <b>Step</b><br>Installation | Complete             |       |            |    |
| Order Date<br>2015-06-25    |                      |       |            |    |
| Application<br>Rental       | п Туре               |       |            |    |
| Billing Gro                 | up                   |       |            |    |
| Promotion                   | Code                 |       |            |    |
| Rental Fees                 | 5                    |       |            |    |
| Company I<br>CIMB BANK      | Name (Cust<br>BERHAD | omer) |            |    |

#### **DESKTOP VERSION**

**MOBILE VERSION** 

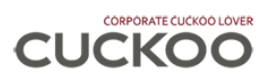

# 2. Create New Account

Step 1: Click Create new account

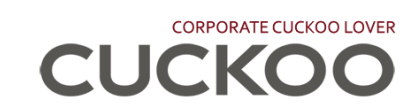

|                                     | Username                   |                                                                                                    |   |
|-------------------------------------|----------------------------|----------------------------------------------------------------------------------------------------|---|
|                                     |                            |                                                                                                    |   |
|                                     | Password                   |                                                                                                    |   |
|                                     | Remember me                | Forgot password ? Resend activation link ?                                                                          |   |
|                                     |                            | Login                                                                                                    |   |
|                                     |                            | <u>Create new account</u>                                                                                           |   |
|                                     | 2018 - 2019 co<br>Powere   | ıpyright © Cuckoo Inte national (MAL) Sdn. Bhd. (1102894-H).<br>d by Cuckoo Global Te nnology Sdn. Bhd. (1193582-P) |   |
| (i) Terms of Cookies Lies           |                            |                                                                                                    |   |
| This site uses eachies to give you  | the best pessible online   | oversienen                                                                                                    | × |
| By continuing to browse this site y | you are agreeing to our us | se of cookies.                                                                                                    |   |

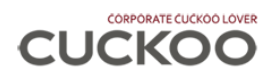

#### Step 2: Compulsory to fill in Company Registration Number, Email and Your Name

- (a) Email is the email address for send of account activation link and as login username
- (b) Your Name is company's name

Step 3: Click button [Create Account]

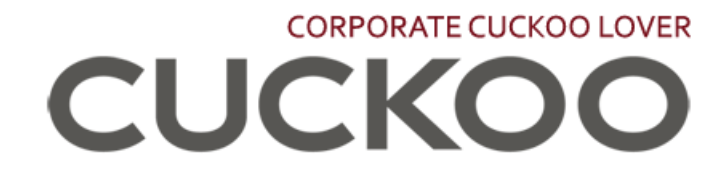

#### **Company Registration Number**

1040264P

(No special character)

### Email (Registered in Cuckoo product account)

raihan@cuckoo.com.my

(As login username)

#### Your Name

180 DEGREES BRANDCOM SDN BHD

**Create Account** 

Back to login page

2018 - 2019 copyright © Cuckoo International (MAL) Sdn. Bhd. (1102894-H). Powered by Cuckoo Global Technology Sdn. Bhd. (1193582-P)

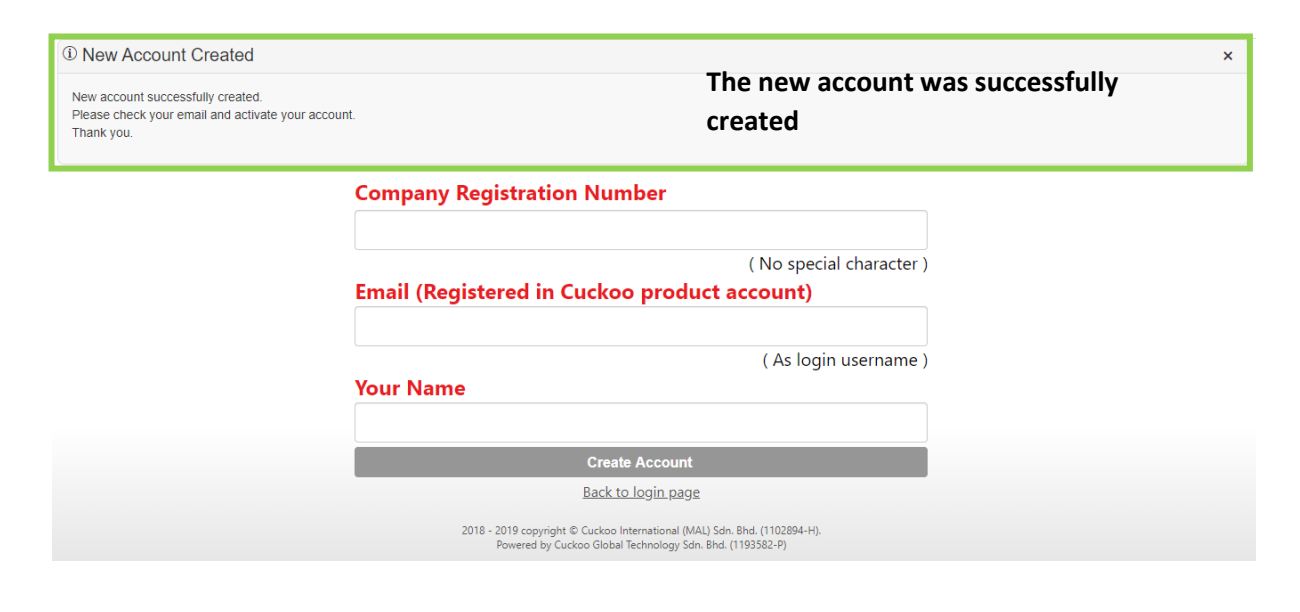

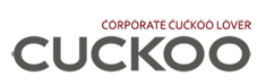

Step 4: Check your email.

| = M Gmail                                       | Q Search mail • ⑦ 🗰                                                                                  | сискоо N  |
|-------------------------------------------------|----------------------------------------------------------------------------------------------------|-----------|
|                                                 | □ - C : 1-50 of 4,556 <                                                                              | > 🌣 📑     |
|                                                 | 🗌 🚖 Cuckoo Internationa. 2 🔹 Cuckoo Lover User Account Activation - Dear 180 DEGREES BRANDCOM SDN BH | 10:13 AM  |
| Linbox 3,498                                    |                                                                                                    | 10:05 AM  |
| <ul> <li>Starred</li> <li>Snoozed</li> </ul>    |                                                                                                    | 0         |
| > Sent                                          |                                                                                                    | 9:10 AM   |
| Drafts 11                                       |                                                                                                    | 2:38 AM + |
|                                                 |                                                                                                    | 12:27 AM  |
| Sook Kuan Chan<br>You: ok suki                  |                                                                                                    |           |
| PUI SAN CHIN<br>You: Better using google chrome |                                                                                                    | Dec 19    |
| Siti Waridah Najihah Binti M.To<br>You: sama2   |                                                                                                    |           |
| Kar Wai Chan                                    |                                                                                                    | Dec 19    |
| Jia Jia Lee                                     |                                                                                                    | Dec 19    |
| 🖉 dana anali ta vau                             |                                                                                                    | Dec 19    |

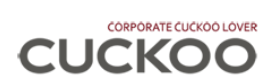

#### Step 5: Click on <u>HERE</u> link

|   | Cuckoo Lover User Account Activation Index ×                                             |                      | × | Ð |
|---|------------------------------------------------------------------------------------------|----------------------|---|---|
| 9 | Cuckoo International (MAL) Sdn Bhd <info@cuckoo.com.my><br/>to me 💌</info@cuckoo.com.my> | 9:06 AM (1 hour ago) | ☆ | 4 |

|                                                        | CUCKOO                                                                                                    |
|--------------------------------------------------------|----------------------------------------------------------------------------------------------------|
| Dear 180 DEGREES BRANDCOM                              | SDN BHD,                                                                                                    |
| Welcome to Cuckoo Lover Corpo                          | rate.                                                                                                    |
| Your username: raihan@cuckoo.c                         | <u>com.my</u>                                                                                                    |
| Please click <u>HERE</u> to activate you               | r account.                                                                                                    |
| Login to <u>http://corporate.cuckool</u><br>Thank you. | <u>over.com.my</u> after account activation.                                                                                                    |
|                                                        |                                                                                                    |
|                                                        | Cuckoo International (MAL) Sdn Bhd                                                                                                    |
|                                                        | Download on the App Store Google play                                                                                                    |
| This is a<br>However,                                  | a computer generated message. Please do not reply any message to this email address.<br>should you have any further to clarify, kindly email your enquiry to <u>info@cuckoo.com.my</u> . |

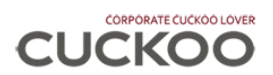

Step 6: Key-In the password you want and confirm your password.

Step 7: Then click button [Activate Now] to activate your Corporate Cuckoo Lover account.

# CORPORATE CUCKOO LOVER

### Username

raihan@cuckoo.com.my

#### Password

•••••

(Password must at least 6 alphanumeric)

# **Confirm Password**

•••••

Activate Now

2018 - 2019 copyright © Cuckoo International (MAL) Sdn. Bhd. (1102894-H). Powered by Cuckoo Global Technology Sdn. Bhd. (1193582-P)

| Account Activated Your account has activated successfully. You will redirect to login page in 3 seconds. | ×<br>Upon click button [Activate Now],<br>it will redirect to Login page.                                                              |
|----------------------------------------------------------------------------------------------------|----------------------------------------------------------------------------------------------------|
|                                                                                                    | Username                                                                                                    |
|                                                                                                    | raihan@cuckoo.com.my                                                                                                    |
|                                                                                                    | Password                                                                                                    |
|                                                                                                    | (Password must at least 6 alphanumeric)                                                                                                |
|                                                                                                    | Confirm Password                                                                                                    |
|                                                                                                    | 2018 - 2019 copyright © Cuckoo International (MAL) Sdn. Bhd. (1102894-H).<br>Powered by Cuckoo Global Technology Sdn. Bhd. (1193582-P) |

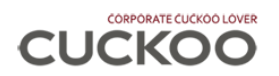

#### Step 8: Start to use Corporate Cuckoo Lover!

|                                                                           | CL                                                        | JCKOO LOVER                                                                                               |   |
|---------------------------------------------------------------------------|-----------------------------------------------------------|----------------------------------------------------------------------------------------------------|---|
|                                                                           | Username                                                  |                                                                                                    |   |
|                                                                           | raihan@cuckoo.com                                         | ı.my                                                                                                    |   |
| (a)                                                                       | Password                                                  |                                                                                                    |   |
|                                                                           | •••••                                                     |                                                                                                    |   |
|                                                                           | Remember me                                               | Forgot password ? Resend activation link ?                                                                |   |
|                                                                           |                                                           | Login                                                                                                    |   |
|                                                                           |                                                           | Create new account                                                                                        |   |
|                                                                           | 2018 - 2019 copyri<br>Powered by                          | ght © Cuckoo International (MAL) Sdn. Bhd. (1102894-H).<br>Cuckoo Global Technology Sdn. Bhd. (1193582-P) |   |
| ① Terms of Cookies Use                                                    |                                                           |                                                                                                    | × |
| This site uses cookies to give you<br>By continuing to browse this site y | the best possible online ex<br>ou are agreeing to our use | perience.<br>of cookies.                                                                                  |   |

Key-In your username and password. Then click button [Login] to login into Corporate Cuckoo Lover web portal.

(a) Remember me: Tick if you want your web browser remember your username.
 \*Note: password will not remember.

| Avp: Admin) 180 DEGREES BRANDCOM SDN BHD (1040264P)                                                                                                    |
|----------------------------------------------------------------------------------------------------|
| imin) 180 DEGREES BRANDCOM SDN BHD (1040264P)         imin) 180 DEGREES BRANDCOM SDN BHD (1040264P)         imin) 180 DEGREES BRANDCOM SDN BHD (1040264P)         imin) 180 DEGREES BRANDCOM SDN BHD (1040264P)         imin) 180 DEGREES BRANDCOM SDN BHD (1040264P)         imin) 180 DEGREES BRANDCOM SDN BHD (1040264P)         imin) 180 DEGREES BRANDCOM SDN BHD (1040264P)         imin) 180 DEGREES BRANDCOM SDN BHD (1040264P)         imin) 180 DEGREES BRANDCOM SDN BHD (1040264P)         imin) 180 DEGREES BRANDCOM SDN BHD (1040264P)         imin) 180 DEGREES BRANDCOM SDN BHD (1040264P)         imin) 180 DEGREES BRANDCOM SErvice         imin) 180 DEGREES BRANDCOM SErvice         imin) 180 DEGREES BRANDCOM SErv                                                                                                    |
| Outstanding Invoice Current Month Conducted Installation/Service C Expired/On-Going Expire NCSP Order      Outstanding Invoice      Outstanding Invoice      Outstandi |
| Advanced Search<br>Io. Order No Service No Type Appt Date Serial No Product Category Product Cust Ref No                                                                                                    |
| Advanced Search                                                                                                    |
| Io. Order No Service No Type Appt Date Serial No Product Category Product Cust Ref No                                                                                                    |
|                                                                                                    |
| p record found.                                                                                                    |
|                                                                                                    |
|                                                                                                    |
|                                                                                                    |

Home page

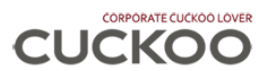

# 3. Resend Activation Link

Account activation link will send to your registered email. Please check junk/spam folder if you cannot find the email.

Step 1: Click on Resend activation link?

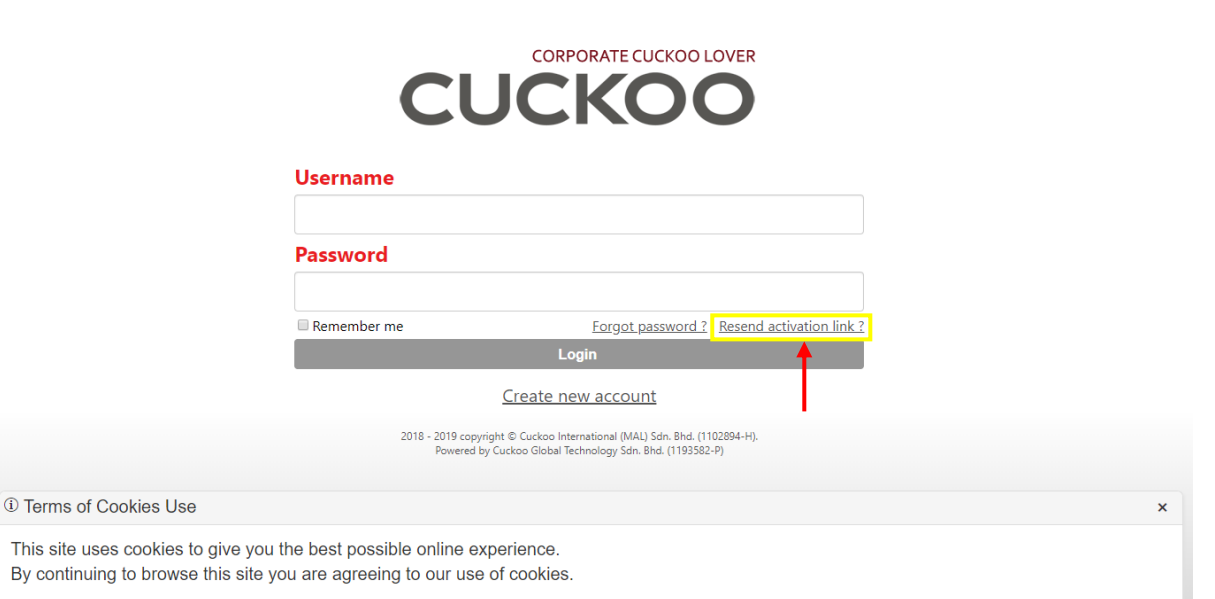

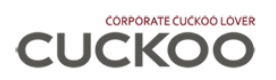

#### Step 2: Key-in your username. Then click button [Resend Activation Link].

# CORPORATE CUCKOO LOVER

#### Username

raihan@cuckoo.com.my

Resend Activation Link

Back to login page

2018 - 2019 copyright © Cuckoo International (MAL) Sdn. Bhd. (1102894-H). Powered by Cuckoo Global Technology Sdn. Bhd. (1193582-P)

Link Resend
 Activation link has resend.
Please check your email.
Thank you.

 Sent to email

 Username

 Resend Activation Link
Back to login page

2018 - 2019 copyright © Cuckoo International (MAL) Sdn. Bhd. (1102894-H). Powered by Cuckoo Global Technology Sdn. Bhd. (1193582-P)

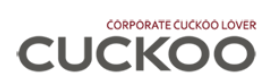

#### Step 3: Check your email

| = M                                       | Gmail                            | <b>Q</b> Search mail     | • ⑦ ⅲ                                                                    | сискоо N |   |
|-------------------------------------------|----------------------------------|--------------------------|--------------------------------------------------------------------------|----------|---|
| - Comp                                    | oose                             | □ - C :                  | 1-50 of 4,557 <                                                          | > 🌣 🛐    |   |
| <u> </u>                                  |                                  | 🔲 😭 Cuckoo Internationa. | (Resend) Cuckoo Lover User Account Activation - Dear 180 DEGREES BRANDCO | 11:13 AM |   |
| 🔲 Inbox                                   | 3,500                            |                          | <b>A</b>                                                                 | 10:55 AM | ' |
| <ul> <li>Starre</li> <li>Snooz</li> </ul> | d<br>red                         |                          |                                                                          | 10:48 AM |   |
| Sent                                      |                                  |                          | 1                                                                        | 10:05 AM |   |
| Drafts                                    | : 11                             |                          |                                                                          | +        |   |
|                                           | AIHAN - +                        |                          |                                                                          | 2:38 AM  |   |
| S Sook Ku<br>You: ok si                   | ian Chan<br><sup>uki</sup>       |                          |                                                                          | 12:27 AM |   |
| PUI SAN                                   | N CHIN<br>er using google chrome |                          |                                                                          |          |   |
| Siti Wari<br>You: sama                    | idah Najihah Binti M.Tc<br>a2    |                          |                                                                          | Dec 19   |   |
| Kar Wai<br>You: than                      | Chan<br>k you                    |                          |                                                                          | Dec 10   |   |
| Jia Jia L                                 | .ee                              |                          |                                                                          | Dec 19   |   |
| •                                         | 0 C                              |                          |                                                                          | Dec 19   |   |

S

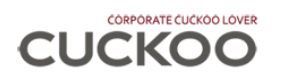

#### Step 4: Click on HERE, the activation link.

| (Resend) Cuckoo Lover User Account Activation ${\scriptstyle {\rm Inbox}\times{\rm }}$ |                          |   | Ð | Ø |
|----------------------------------------------------------------------------------------|--------------------------|---|---|---|
| Cuckoo International (MAL) Sdn Bhd <info@cuckoo.com.my></info@cuckoo.com.my>           | 11:13 AM (0 minutes ago) | ☆ | * | ÷ |

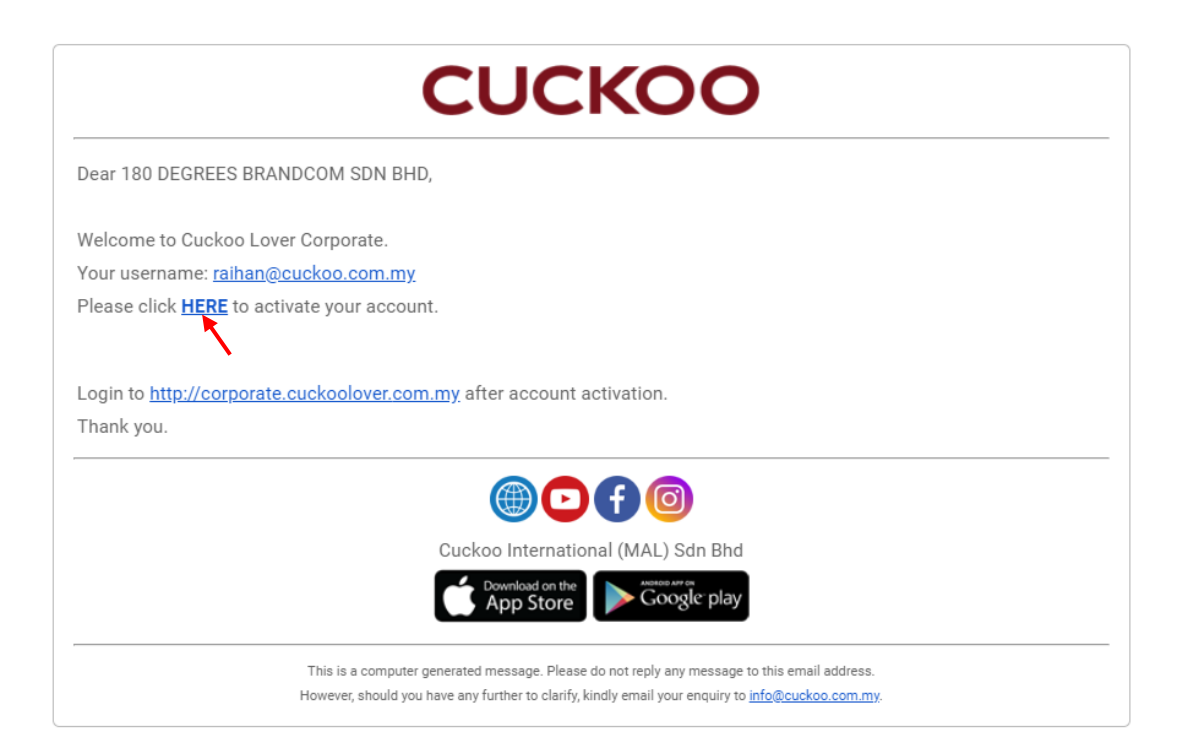

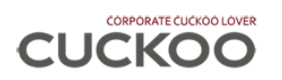

Step 5: Key-In the password you want and confirm your password.

Step 6: Then click button [Activate Now] to activate your Corporate Cuckoo Lover account.

# CORPORATE CUCKOO LOVER

#### Username

raihan@cuckoo.com.my

#### Password

.....

(Password must at least 6 alphanumeric)

### **Confirm Password**

.....

Activate Now

2018 - 2019 copyright © Cuckoo International (MAL) Sdn. Bhd. (1102894-H). Powered by Cuckoo Global Technology Sdn. Bhd. (1193582-P)

| Account Activated     Your account has activated successfully.     You will redirect to login page in 3 seconds. | Upon click bu<br>it will redired                                                                                                    | utton [Activate Now], ×<br>ct to Login page. |
|----------------------------------------------------------------------------------------------------|----------------------------------------------------------------------------------------------------|----------------------------------------------|
|                                                                                                    | Username                                                                                                    |                                              |
|                                                                                                    | raihan@cuckoo.com.my                                                                                                    |                                              |
|                                                                                                    | Password                                                                                                    |                                              |
|                                                                                                    | (Password must at least 6 alphanumeric)                                                                                                |                                              |
|                                                                                                    | Confirm Password                                                                                                    |                                              |
|                                                                                                    | 2018 - 2019 copyright © Cuckoo International (MAL) Sdn. Bhd. (1102894-H).<br>Powered by Cuckoo Global Technology Sdn. Bhd. (1193582-P) |                                              |
|                                                                                                    |                                                                                                    |                                              |
|                                                                                                    |                                                                                                    |                                              |
|                                                                                                    |                                                                                                    |                                              |

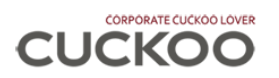

#### Step 7: Start to use Corporate Cuckoo Lover!

| C                                                                                                    | CORPORATE CUCKOO LOVER                                                                                                    |
|----------------------------------------------------------------------------------------------------|----------------------------------------------------------------------------------------------------|
| Username                                                                                                    |                                                                                                    |
| raihan@cuckoo                                                                                                    | o.com.my                                                                                                    |
| Password                                                                                                    |                                                                                                    |
| •••••                                                                                                    |                                                                                                    |
| (a) — Remember me                                                                                                    | Forgot password ? Resend activation link ?                                                                                    |
|                                                                                                    | Login                                                                                                    |
|                                                                                                    | Create new account                                                                                                    |
| 2018 - 2<br>p                                                                                                    | i19 copyright © Cuckoo International (MAL) 5dn. 8hd. (1102894-H).<br>wwered by Cuckoo Global Technology 5dn. 8hd. (1193582-P) |
| ① Terms of Cookies Use                                                                                               | ×                                                                                                    |
| This site uses cookies to give you the best possible onl<br>By continuing to browse this site you are agreeing to ou | ne experience.<br>Ir use of cookies.                                                                                          |

Key-In your username and password. Then click button [Login] to login into Corporate Cuckoo Lover web portal.

(a) Remember me: Tick if you want your web browser remember your username.
 \*Note: password will not remember.

| CORPORATE CUCKOO LOVER Hi, 180 DEGREES BR |                           |                   |           |                    |                            |                  |                        |             |
|-------------------------------------------|---------------------------|-------------------|-----------|--------------------|----------------------------|------------------|------------------------|-------------|
| My Order<br>Home                          | ✓ My Invoice M            | y Service History | My Paymen | t History Cuckoo   | •                          |                  |                        |             |
| Group:                                    |                           |                   |           |                    |                            |                  |                        |             |
| Upcoming                                  | ning Installation/Service | Outstanding In    | voice     | Current Month Cond | ucted Installation/Service | Expired/On-Go    | oing Expire NCSP Order |             |
| Advanced                                  | Search                    |                   |           |                    |                            |                  |                        | •           |
| No.                                       | Order No                  | Service No        | Туре      | Appt Date          | Serial No                  | Product Category | Product                | Cust Ref No |
| No record fou                             | nd.                       |                   |           |                    |                            |                  |                        |             |

Home page

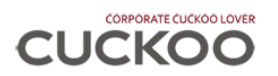

# 4. Account Activation

Account activation link will send to your registered email. Please check junk/spam folder if you cannot find the email.

#### Step 1: Check your email

| ≡ | M Gmail                  | 0 | , s  | earch mail           | · # 0                                                                                    | ) | сискоо   |     |
|---|--------------------------|---|------|----------------------|------------------------------------------------------------------------------------------|---|----------|-----|
| + | Compose                  |   | ] -  | G :                  | 1-50 of 1,654 < >                                                                        |   | - ¢      | 9   |
| - |                          |   |      | Cuckoo Internationa. | Cuckoo Lover User Account Activation - Dear TAY JIE YUN, Welcome to Cuckoo Lover         |   | 10:37 PM |     |
|   | Inbox 18                 | 4 | 1 53 | HONG KIEN HOE        | 1 a 2                                                                                    | e | 9:57 PM  |     |
| * | Starred                  |   |      |                      |                                                                                          | P | 9:51 PM  |     |
| C | Snoozed                  |   | 1 🕁  | me, Yee, Ahmad 8     |                                                                                          | e | 10:49 AM |     |
| > | Sent                     | E |      | Cuckoo Internationa. | Daily Installation Report - 17112018 - Dear All Please refer the attachment file. Thanks | e | 5:02 AM  |     |
|   | Drafts                   | 7 |      | Cuckoo Internationa. | Daily Company Report - 17112018 - Hi All Please refer the attachment file. Thanks This   | e | 4:01 AM  |     |
| - | AFON                     |   |      | Cuckoo Internationa. | Cuckoo Lover User Account Activation - Dear JY, Welcome to Cuckoo Lover Corporate        |   | 1:29 AM  | 1.4 |
| 5 | Cuckoo Document          | 0 |      | Ridhwan NCSC-Penang  |                                                                                          |   | Nov 17   |     |
|   | Cuckoo Global Technolo.  |   |      | NUR IZZATI BINTI AB. |                                                                                          |   | Nov 17   |     |
|   | G-Asiapacific            |   |      | Dennise Lim          |                                                                                          | e | Nov 16   |     |
| - | Cinata                   |   |      | NADIAH BINTI OMAR 2  |                                                                                          | e | Nov 16   |     |
| 8 | Tay -                    |   |      | Mei Yee Chaw         |                                                                                          | e | Nov 16   |     |
|   | suresh t                 |   |      | Hitch On Billing     |                                                                                          | 0 | Nov 16   |     |
| - | Sent a message           |   |      | Hitch On Billing     |                                                                                          | 0 | Nov 16   |     |
| 5 | You were in a video call |   |      | Hitch On Billing     |                                                                                          | 0 | Nov 16   |     |
|   |                          |   |      | oh.legal             |                                                                                          |   | Nov 16   |     |

#### Step 2: Click on the activation link

|        | Cuckoo Lover User Account Activation Inbox ×                                                                                          |                            | • | Ø |
|--------|----------------------------------------------------------------------------------------------------|----------------------------|---|---|
| CUCKOO | Cuckoo International (MAL) Sdn Bhd <robot@cuckoo.com.my><br/>to JYTAY -</robot@cuckoo.com.my>                                         | 10:37 PM (9 minutes ago) 🔥 | * | : |
|        | /··· cue                                                                                                    | СКОО                       |   |   |
|        | Dear TAY JIE YUN,                                                                                                    |                            |   |   |
|        | Welcome to Cuckoo Lover Corporate.<br>Your username: <u>JYTAY@CUCKOO.COM.MY</u><br>Please click <u>HERE</u> to activate your account. |                            |   |   |
|        | Login to <u>http://corporate.cuckoolove_com.my</u> after account activation.<br>Thank you.                                            |                            |   |   |
|        | This is a computer-nenerated message. Please do not really any message to this e-mail :                                               | arldrees                   |   |   |

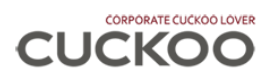

#### Step 3: Key-In the password you want and activate the account

|                | CORPORATE CUCKOO LOVER                                             |
|----------------|--------------------------------------------------------------------|
| Usernam        | e                                                                  |
| JYTAY@         | CUCKOO.COM.MY                                                      |
| Password       | 8                                                                  |
| (Password must | at least 6 alphanumeric)                                           |
| Confirm        | Password                                                           |
|                | Activate Now                                                       |
|                | 2018 copyright © Cuckoo International (MAL) Sdn. Bhd. (1102894-H). |

Key-in your password and confirm your password. Then click button [Activate Now] to activate your Corporate Cuckoo Lover account.

Step 4: Start to use Corporate Cuckoo Lover!

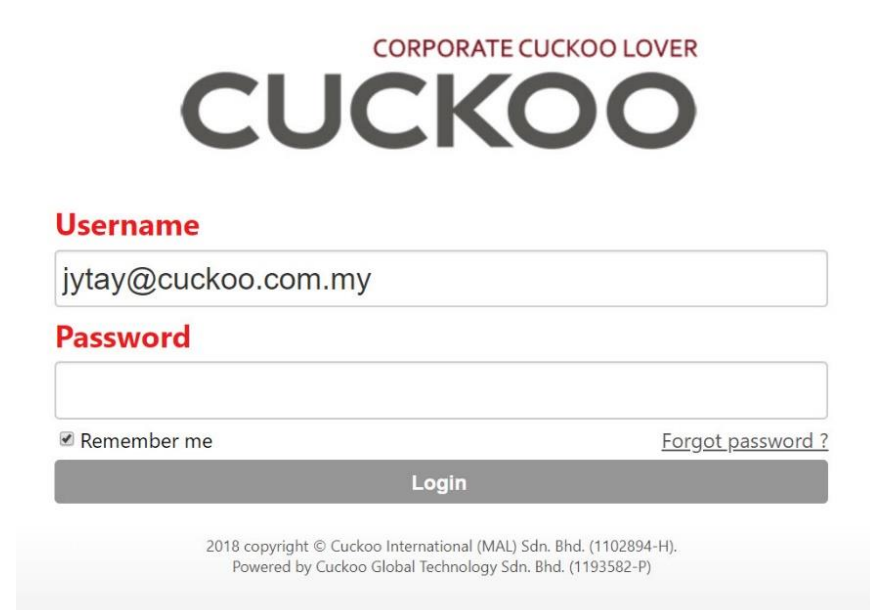

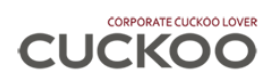

# 5. Login

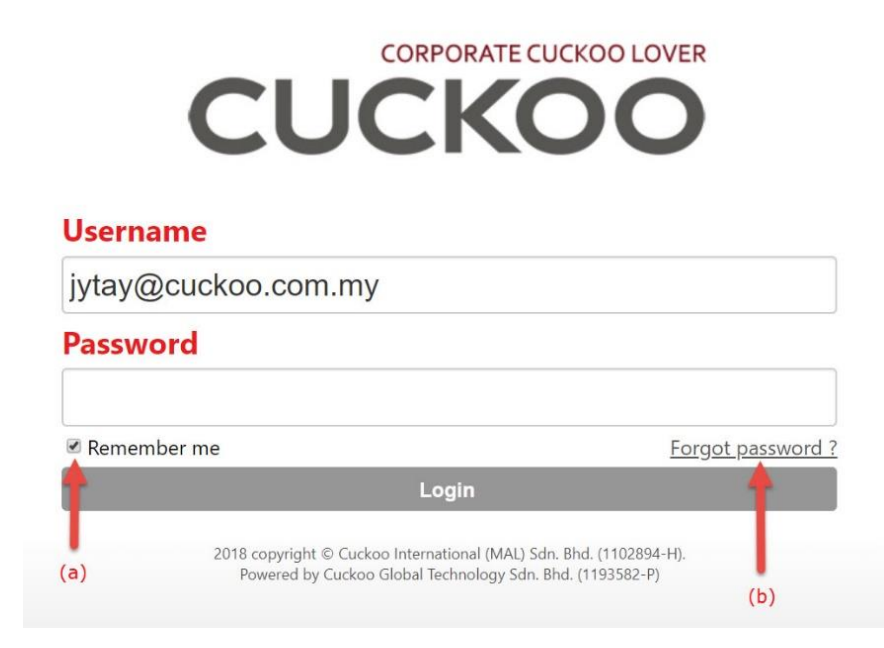

Key-In your username and password. Then click button [Login] to login into Corporate Cuckoo Lover web portal.

(b) Remember me: Tick if you want your web browser remember your username. Note: password will not remember.

(c) Forgot password: Click if you forgot your login password.

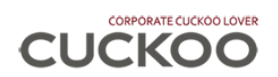

# 6. Forgot Password

Step 1: Key-in your username. Then click button [Send Me Forgot Password Link].

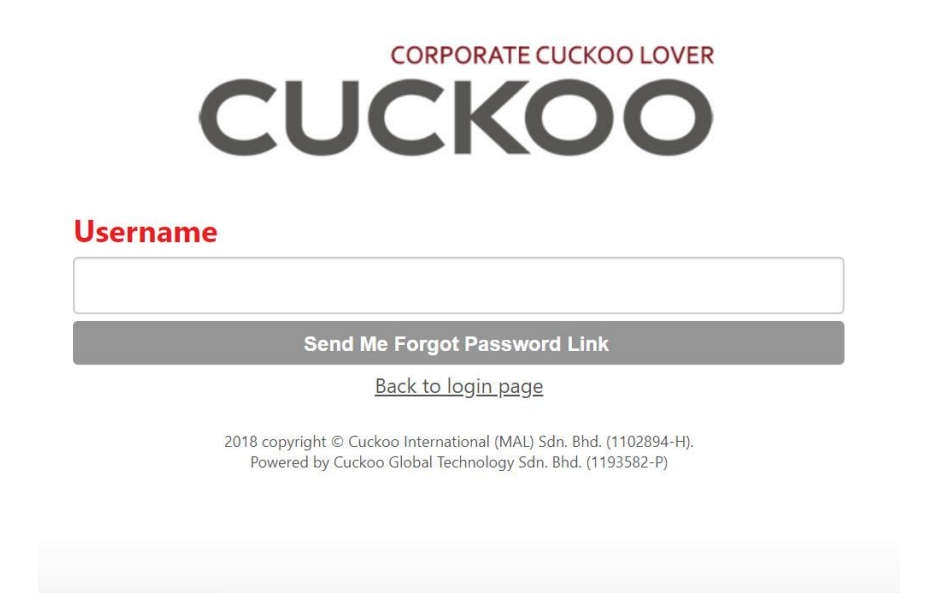

#### Step 2: Check your email.

| ≡ | M Gmail                    |     | Q | Se | arch mail            | · III 0                                                                                 |   | сискоо   |    |
|---|----------------------------|-----|---|----|----------------------|-----------------------------------------------------------------------------------------|---|----------|----|
| 1 | Compose                    |     |   |    | c :                  | 1-50 of 1,655 <                                                                         |   | - ¢      | 31 |
| - | Compose                    |     |   | ☆  | Cuckoo Internationa. | Cuckoo Lover - Reset Password - Username: JYTAY@CUCK00.COM.MY Kindly click th           | ٦ | 11:10 PM | 1  |
|   | Inbox 1                    | 184 |   | Ŕ  | Cuckoo Internationa. | ckoo Lover User Account Activation - Dear TAY JIE YUN, Welcome to Cuckoo Lover          |   | 10:37 PM |    |
| * | Starred                    |     |   |    |                      |                                                                                         | e | 9:57 PM  |    |
| O | Snoozed                    |     |   |    |                      |                                                                                         | e | 9:51 PM  | 0  |
| > | Sent                       |     |   | 1  |                      |                                                                                         | 0 | 10:49 AM |    |
|   | Drafts                     | 7   | - |    | Cuckoo Internationa  | Daily Installation Penort - 17112018 - Dear All Diesse refer the attachment file Thanks | - | 5-02 AM  |    |
|   | 3CX                        |     |   | A  |                      |                                                                                         | - | 3.02 AM  | ۰. |
|   | AEON                       |     |   |    | Cuckoo Internationa. | Daily Company Report - 17112018 - Hi All Please refer the attachment file. Thanks This  | e | 4:01 AM  |    |
|   | Cuckoo Document            |     |   |    | Cuckoo Internationa. | Cuckoo Lover User Account Activation - Dear JY, Welcome to Cuckoo Lover Corporate       |   | 1:29 AM  |    |
|   | Cuckoo Global Technolo     | 0   |   |    | Ridhwan NCSC-Penang  |                                                                                         |   | Nov 17   |    |
|   | G-Asiapacific              |     |   |    | NUR IZZATI BINTI AB. |                                                                                         |   | Nov 17   |    |
| - | Cinata                     |     |   | 1  | Dennise Lim          |                                                                                         | 0 | Nov 16   |    |
| 8 | Tay -                      | +   |   | 4  | NADIAH BINTI OMAR 2  |                                                                                         | 0 | Nov 16   |    |
| - |                            | 11  |   |    | INADIAN DINI TOWAR 2 |                                                                                         | 2 | 100 10   |    |
| 9 | Suresn t<br>Sent a message |     |   |    | Mei Yee Chaw         |                                                                                         | e | Nov 16   |    |

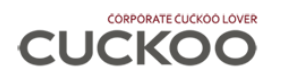

#### Step 3: Click on the reset password link

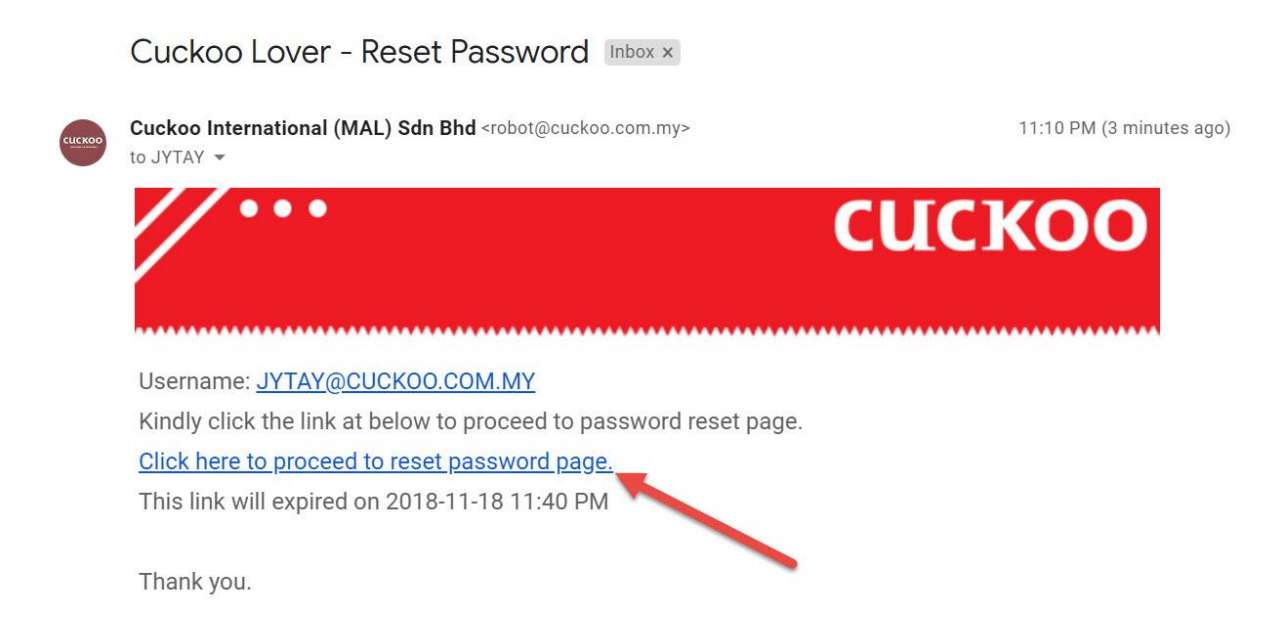

Note: password reset link will expire after 30 minutes from request time.

Step 4: Reset password.

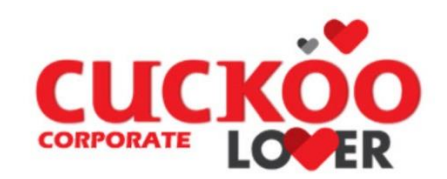

**New Password** 

Confirm New Password

(New password must at least 6 alphanumeric)

**Reset Password** 

2018 copyright © Cuckoo International (MAL) Sdn. Bhd. (1102894-H). Powered by Cuckoo Global Technology Sdn. Bhd. (1193582-P)

Key-in your new password and click button [Reset Password].

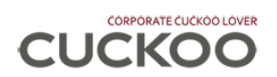

# 7. Top Menu

|            |            |                    |                    |          | Hi, TAY JIE YUN |
|------------|------------|--------------------|--------------------|----------|-----------------|
| My Order 💙 | My Invoice | My Service History | My Payment History | Cuckoo 🛩 |                 |

|     | Back to home                         |
|-----|--------------------------------------|
|     | Change password / account management |
| (f) | Logout                               |

# 8. Home

| Hor                                                         | ne       |                   |            |      |            |                            |                  |                         |             |
|-------------------------------------------------------------|----------|-------------------|------------|------|------------|----------------------------|------------------|-------------------------|-------------|
| Group:                                                      |          |                   |            |      |            |                            |                  |                         |             |
| (Admin                                                      | ) CIMB B | ANK BERHAD (1349  | 1P)        |      |            |                            |                  |                         |             |
| (     Upcoming Installation/Service     Outstanding Invoice |          |                   |            |      | Current M  | onth Conducted Installatio | n/Service 🛞 Ex   | pired/On-Going Expire N | NCSP Order  |
| Upcor                                                       | ning In  | stallation / Serv | vice       |      |            |                            | 1                |                         | (a)         |
| Advar                                                       | nced Sea | irch              |            |      |            |                            | (b)              |                         |             |
| No.                                                         |          | Order No          | Service No | Туре | Appt Date  | Serial No                  | Product Category | Product                 | Cust Ref No |
| 1                                                           | Q        | 813495            | IN679295   | INS  | 2018-11-19 |                            | WP               | DELUXE                  | (c)         |
| 2                                                           | Q        | 789724            | IN679775   | INS  | 2018-11-22 |                            | WP               | DELUXE                  |             |
| 3                                                           | Q        | 813537            | IN678154   | INS  | 2018-11-29 |                            | WP               | DELUXE                  |             |
| 4                                                           | Q        | 109649            | NS01267586 | NCS  | -          | 1601 CIM 00254             | WP               | DELUXE                  |             |
| 5                                                           | Q        | 141562            | NS01270618 | NCS  | -          | 1610CIM50183               | WP               | FUSION - STAND          |             |
|                                                             | $\sim$   |                   |            |      |            |                            |                  |                         |             |
|                                                             |          |                   |            |      | (d)        | Excel                      | •                |                         | Export      |

- (a) User's entity/billing group selection
- (b) Category
- (c) Advanced Search
- (d) Export

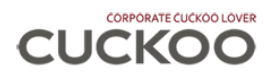

#### (a) User's entity/billing group selection

| Group:                             |    |
|------------------------------------|----|
| (Admin) CIMB BANK BERHAD (13491P)  | •  |
| Customer Account                   | E) |
| (Admin) CIMB BANK BERHAD (13491P)  |    |
| (Admin) CIMB BANK BERHAD (582504P) | -  |
| (Admin) CIMB BANK BERHAD (0008363) |    |
| (Admin) CIMB BANK BERHAD (0004713) |    |
| (Admin) CIMB BANK BERHAD (0006418) |    |

This group will list up all the entity/billing group if your account is authorized to multiple entities/billing groups. All the records and lists are search based on the selection in this group.

Select another entity or billing group if you want to search and view the record in another entity or billing group.

#### (b) Category

| i   |              | Upcoming<br>Installation/Service                   | Show upcoming installation and service record.                              |
|-----|--------------|----------------------------------------------------|-----------------------------------------------------------------------------|
| ii  |              | Outstanding Invoice                                | Show outstanding invoice.                                                   |
| iii | $\bigotimes$ | Current Month<br>Conducted<br>Installation/Service | Show current month installation and service record which already conducted. |
| iv  | I            | Expired/On-Going Expire<br>NCSP Order              | Show expired and on-going expired warranty order.                           |

#### i: Upcoming Installation/Service

| Upcon | ning In  | stallation / S | ervice     |      |            |                |                  |                |             |
|-------|----------|----------------|------------|------|------------|----------------|------------------|----------------|-------------|
| Advar | nced Sea | irch           |            |      |            |                |                  |                | •           |
| No.   |          | Order No       | Service No | Туре | Appt Date  | Serial No      | Product Category | Product        | Cust Ref No |
| 1     | Q        | 813495         | IN679295   | INS  | 2018-11-19 |                | WP               | DELUXE         |             |
| 2     | Q,       | 789724         | IN679775   | INS  | 2018-11-22 |                | WP               | DELUXE         |             |
| 3     | Q        | 813537         | IN678154   | INS  | 2018-11-29 |                | WP               | DELUXE         |             |
| 4     | Q        | 109649         | NS01267586 | NCS  | -          | 1601 CIM 00254 | WP               | DELUXE         |             |
| 5     | Q        | 141562         | NS01270618 | NCS  |            | 1610CIM50183   | WP               | FUSION - STAND |             |
|       | ~        |                |            |      |            |                |                  |                | -           |
|       |          |                |            |      |            | Excel          | •                |                | Export      |

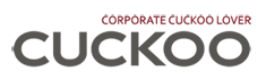

#### Click <sup>Q</sup> to view installation/service record. ii: Outstanding Invoice

| Outstan | ding Invo | bice         |            |           |         |        |                     |
|---------|-----------|--------------|------------|-----------|---------|--------|---------------------|
| Advance | ed Search |              |            |           |         |        | •                   |
| No.     |           | Invoice Date | Invoice No | Total Amt | Pay Amt | CN Amt | Balance Amt         |
| 1       | =         | 2017-02-01   | GI00599999 | 130.00    | 129.98  | 0.00   | 0.02                |
| 2       | =         | 2017-07-01   | GI01082345 | 121.90    | 95.00   | 0.00   | 26.90               |
| 3       | =         | 2017-09-01   | GI01393026 | 121.90    | 0.00    | 0.00   | 121.90              |
| 4       | =         | 2017-10-01   | GI01607427 | 130.00    | 129.99  | 0.00   | 0.01                |
|         | -         |              |            |           |         |        | -                   |
|         | 1 2       | 3 4 5 🕨 🛏    |            |           |         |        | 44 items in 5 pages |
|         |           |              |            |           | Excel   | •      | Export              |

#### Click $\equiv$ for more action menu:

- Email invoice
- Download invoice
- Download summary of invoice

#### iii: Current Month Conducted Installation/Service

| Currei | nt Mo    | nth Conducte | d Installation/ | Service |           |              |              |                     |                |                     |
|--------|----------|--------------|-----------------|---------|-----------|--------------|--------------|---------------------|----------------|---------------------|
| Advar  | nced Se  | earch        |                 |         |           |              |              |                     |                | •                   |
| No.    |          | Order No     | Service No      | Туре    | Status    | Service Date | Serial No    | Product<br>Category | Product        | Cust Ref No         |
| 1      | $\equiv$ | 145324       | IS00234093      | ICS     | Completed | 2018-11-01   | 1610CIM50196 | WP                  | FUSION - STAND | ^<br>_              |
| 2      | ≡        | 014967       | IS00243216      | ICS     | Completed | 2018-11-14   | 1507CIM00392 | WP                  | DELUXE         |                     |
| 3      | ≡        | 813495       | IN678660        | INS     | Failed    | 2018-11-16   |              | WP                  | DELUXE         |                     |
| 4      | ≡        | 369608       | NS01304762      | NCS     | Completed | 2018-11-05   | 1708CIM01279 | WP                  | DELUXE         | -                   |
| H      | • 1      | 2 🕨 🖻        |                 |         |           |              |              |                     |                | 12 items in 2 pages |
|        |          |              |                 |         |           | Exc          | cel          | •                   | E              | kport               |

#### Click $\equiv$ for more action menu:

- View service
- Download service note
- Download service note

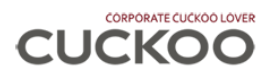

#### iv: Expired/On-Going Expire NCSP Order

#### Expired/On-Going Expire NCSP Order (Within 24 months)

| Image: Section of the section of the sectio | 0. |   | Order No | Serial No    | Expiry Date | Expire In Month | Арр Туре | Product Category | Product        | Cust Ref No |
|----------------------------------------------------------------------------------------------------|----|---|----------|--------------|-------------|-----------------|----------|------------------|----------------|-------------|
| Image: Section of the section of the sectio |    | = | 002023   | CIM1400100   | 2020-04-30  | 17              | REN      | WP               | FUSION - STAND |             |
| Image: Section 1000000000000000000000000000000000000                                                                                                    |    | = | 002931   | CIM1500283   | 2020-05-31  | 18              | REN      | WP               | FUSION - STAND |             |
| Image: Section 2006148         1506CIM00004         2020-08-31         21         REN         WP         DELUXE           Image: Section 2006149         1506CIM00007         2020-08-31         21         REN         WP         DELUXE                                                                                                    |    | = | 003911   | CIM1500033   | 2020-06-30  | 19              | REN      | WP               | FUSION - STAND |             |
| E 006149 1506CIM00007 2020-08-31 21 REN WP DELUXE                                                                                                    |    | = | 006148   | 1506CIM00004 | 2020-08-31  | 21              | REN      | WP               | DELUXE         |             |
|                                                                                                    |    | = | 006149   | 1506CIM00007 | 2020-08-31  | 21              | REN      | WP               | DELUXE         |             |
| ELICION TABLE                                                                                                    |    |   |          |              |             |                 |          |                  | FUCION TABLE   |             |
|                                                                                                    |    |   |          |              |             | -               |          |                  |                |             |

#### Click $\equiv$ for more action menu:

- View order
- NCSP calculator

#### (c) Advance Search

#### Upcoming Installation / Service

Advanced Search

#### Click to expand advanced search panel.

#### Upcoming Installation / Service

|                 |           | Show All           |   |             |        |           |        |
|-----------------|-----------|--------------------|---|-------------|--------|-----------|--------|
| Service Type    | Order No  | Service No         |   | Appointn    | nent [ | Date      |        |
| Service Type    |           |                    |   |             | Ē      | ~         | Ē      |
| Customer Ref No | Serial No | Install State      |   | Installatio | on Ad  | dress (Ke | yword) |
|                 |           | Installation State | • |             |        |           |        |

Fill up the criteria and click button [Search] to filter the list. Click button [Show All] to see all record.

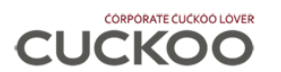

(d) Export

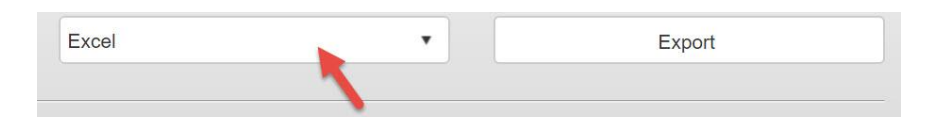

Select Excel or PDF in document type selection, then click [Export] to export the record from list search. Note: some list is allow export into EXCEL only, thus PDF may not available in some list.

# 9. Email File/Document

Some record/page is allowing user directly email out the file or document, such as invoice, installation note, service note and etc.

| Send To     |                                                                                                    |
|-------------|----------------------------------------------------------------------------------------------------|
| JYTAY@0     | CUCKOO.COM.MY;BENJAMIN@CUCKOO.COM.MY                                                                                            |
| CC To       |                                                                                                    |
| WHMAK       | DCUCKOO.COM.MY                                                                                                    |
| BCC To      |                                                                                                    |
| KCHOE       | OCUCKOO.COM.MY                                                                                                    |
| Separate em | ail with semicolon(;)                                                                                                    |
|             | Send Email                                                                                                    |
|             | 2018 copyright © Cuckoo International (MAL) Sdn. Bhd. (1102894-H).<br>Powered by Cuckoo Global Technology Sdn. Bhd. (1193582-P) |

Key in the recipient's email in [Send To]. This column is compulsory. Key in [CC To] if you have someone to CC to. Key in [BCC To] if you have someone to BCC to.

Note: separate emails by semicolon (;), if you want to send to multiple recipients.

Example: abc@cuckoo.com.my;xyz@cuckoo.com.my;beyondstandards@cuckoo.com.my

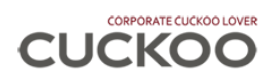

# 10. My Order

# 10.1 Order List

| Му     | Orde   | r             |          |           |              |            |                     |                       |                    |                      |
|--------|--------|---------------|----------|-----------|--------------|------------|---------------------|-----------------------|--------------------|----------------------|
| Group: |        |               |          |           |              |            |                     |                       |                    |                      |
| (Admin | ) CIMB | BANK BERHAD ( | 13491P)  |           |              |            |                     |                       |                    | •                    |
| Advar  | nced S | earch         |          |           |              |            |                     |                       |                    | *                    |
| No.    |        | Order No      | App Type | Status    | Install Date | Serial No  | Product<br>Category | Product               | Inst State         | Cust Ref No          |
| 1      | =      | 000524        | OUT      | Cancelled | -            |            | WP                  | FUSION - TABLE<br>TOP | WP KUALA<br>LUMPUR | Î.                   |
| 2      |        | 000525        | OUT      | Completed | 2014-12-23   | CIM1500737 | WP                  | FUSION - STAND        | WP KUALA<br>LUMPUR |                      |
| 3      | =      | 000604        | OUT      | Completed | 2014-12-31   | CIM1400131 | WP                  | FUSION - STAND        | SELANGOR           |                      |
| 4      | =      | 000608        | OUT      | Completed | 2015-01-02   | CIM1400095 | WP                  | FUSION - STAND        | KEDAH              | -                    |
| H      | • 1    | 2 3 4         | 5 6 7    | 8 9 10 +  | н            |            |                     |                       |                    | 99 items in 10 pages |
| Activ  | e      | Complete      | ncel     |           |              |            |                     |                       |                    |                      |

Click  $\equiv$  for more action menu:

- View order
- Update Order Info
- NCSP Calculator

Select the action. Then click button [GO] to the function.

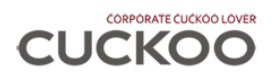

# 10.2 View Order

| Order View -                         | 002931                            |                                             |                          |
|--------------------------------------|-----------------------------------|---------------------------------------------|--------------------------|
| Order Info                           | NCSP S Order Payment              | Order Ledger 🛞 Installation & Service -     | (a)                      |
| Order Info                           |                                   |                                             |                          |
| Order Number<br>002931               | Status<br>Completed               | Step<br>Installation Complete               | Order Date<br>2015-05-07 |
| Application Type<br>Rental           | Billing Group                     | Promotion Code                              | Rental Fees<br>115.00    |
| Company Name (Cust<br>CIMB BANK BERH | omer)<br>AD                       | Company Number (Customer)<br>13491P         | Ref No (Customer)        |
| Product Category                     | Product                           | Install Date                                | Serial Number            |
| Nater Purifer                        | FUSION - STAND                    | 2015-05-20                                  | CIM1500283               |
| Mailing Address                      |                                   |                                             |                          |
| NO 2-2-G & 2-2-1                     | I, WISMA PAUSON, JALAN TAMING KAN | IAN SATU, TAMAN TAMING JAYA, 43200 BALAKONG | SELANGOR MALAYSIA        |
| nstallation Address                  |                                   |                                             |                          |
| VO 2-2-G & 2-2-1                     | I, WISMA PAUSON, JALAN TAMING KAN | IAN SATU, TAMAN TAMING JAYA, 43200 BALAKONG | SELANGOR MALAYSIA        |
| General Contact Perso                | on: RINA HASLIZA HASSAN           |                                             |                          |

- (a) Order Info Tab: click to view the information.
  - i. Order Info
  - ii. NCSP
  - iii. Order Payment
  - iv. Order Ledger
  - v. Installation & Service

#### Order Ledger

#### Order Ledger

| 2018-10-01 |                |         | Ê           |
|------------|----------------|---------|-------------|
| Date       | Туре           | Inst No | Document No |
| 2018-09-30 | B/F            |         | B/F         |
| 2018-10-01 | Rental Bill    | 41      | TI05189293  |
| 2018-10-02 | Rental Payment |         | 180C279473  |
| 2018-11-01 | Rental Bill    | 42      | TI05647481  |
| 2018-11-15 | Rental Payment |         | 18NV377489  |
| 2018-11-15 | Rental Payment |         | 18NV377490  |

Key in the date to see the transaction start date in ledger.

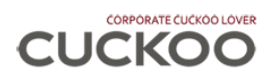

# 10.3 Update Order Info

| Order Info                                                 |                                   |                           |                             |
|------------------------------------------------------------|-----------------------------------|---------------------------|-----------------------------|
| Order Number                                               | Application Type                  | Order Status              | Order Step                  |
| 002931                                                     | Rental                            | Completed                 | Installation Complete       |
| Customer Reference Number                                  | Product Category<br>Water Purifer | Product<br>FUSION - STAND | Serial Number<br>CIM1500283 |
| Mailing Address / Contact                                  |                                   |                           |                             |
| Nailing Address                                            |                                   |                           |                             |
| NO 2-2-G & 2-2-1, WISMA PAUSON,                            |                                   |                           |                             |
| JALAN TAMING KANAN SATU, TAMAI                             | I TAMING JAYA,                    |                           |                             |
| Country                                                    | Ctata                             | Destando                  | <b>Å</b> #00                |
| MALAYSIA                                                   | SELANGOR                          | × 43200                   | BALAKONG T                  |
|                                                            | SELANGON                          | 45255                     | DALAKONG                    |
|                                                            |                                   | Email                     |                             |
| Contact Person Name                                        |                                   |                           |                             |
| Contact Person Name<br>RINA HASLIZA HASSAN                 |                                   | RINA.HASSAN@CIMB.COM      |                             |
| Contact Person Name<br>RINA HASLIZA HASSAN<br>Tel (Office) | Tel (Mobile)                      | RINA.HASSAN@CIMB.COM      |                             |

You may key in and update your reference number (such as cost/budget centre) in the **[Customer Reference Number]** field. This column is appeared in invoice and some list in Corporate Cuckoo Lover.

| nstallatio<br>NO 2-2- | n Address<br>G & 2-2-1, WISMA PAL | ISON, JALAN TAN | /ING KANAN SATU, TA | MAN TAMING JAYA, 43200 BALA | KONG SELANGOR MALAYSIA |  |  |  |
|-----------------------|-----------------------------------|-----------------|---------------------|-----------------------------|------------------------|--|--|--|
| PUAN ZU               | ANA / ENCIK FAUZI                 |                 |                     | Email                       |                        |  |  |  |
| Tel (Office           | )                                 | Tel (Mobil      | e)                  | Tel (House)                 |                        |  |  |  |
| +60                   | 387364213                         | +60             | 387364212           | +60                         |                        |  |  |  |
|                       |                                   |                 |                     | Contact Number              | Relationship           |  |  |  |
| Contact Pe            | erson Name                        |                 |                     |                             |                        |  |  |  |
| Contact Pe            | erson Name                        |                 |                     | +60 🔻                       |                        |  |  |  |
| Contact Pe            | erson Name                        |                 |                     | +60 •                       |                        |  |  |  |
| Contact Pe            | erson Name                        | _               |                     | +60 T                       | _                      |  |  |  |

Things you may update:

- Customer reference number
- Mailing address
- Contact person (General, Installation & Service and Emergency)

Click [Save] button to update order info.

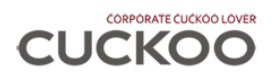

# **10.4 NCSP Calculator**

| Calculator                                                    | - NCSP                  |                                                         |                                                        |                                 |                                                              |             |
|---------------------------------------------------------------|-------------------------|---------------------------------------------------------|--------------------------------------------------------|---------------------------------|--------------------------------------------------------------|-------------|
| Order Number<br>003911<br>Product Category<br>Water Purifer   |                         | Application Type<br>Rental<br>Product<br>FUSION - STAND | Order Status<br>Completee<br>Install Date<br>2015-06-3 | 9                               | Step<br>Installation Complete<br>Serial Number<br>CIM1500033 |             |
| installation Addr<br>27 JLN PBS 3.                            | ess<br>OFF PERSIARA     | N SENAWANG 70450 SENAWANG NE                            | GERI SEMBILAN MALAY                                    | SIA                             |                                                              |             |
| Eustomer Ref No                                               |                         | Current NCSP End Date<br>2020-06-30                     | New NCSP E<br>From 01/0                                | nd Date<br>7/2020 until 31/07/2 | 026                                                          |             |
| Filter List (** E                                             | opired filter will be h | ighlighted.)                                            |                                                        |                                 |                                                              |             |
| No. Filt                                                      | er Code                 | Filter Name                                             | Change Period                                          | Filter Price (RM)               | Last Change                                                  | Next Change |
| 1 FT-                                                         | 1001                    | Sediment Filter 8 Inch                                  | 4                                                      | 75.47                           | 2018-10-08                                                   | 2019-02-01  |
| 2 FT-                                                         | 1002                    | Pre Carbon 8 Inch                                       | 8                                                      | 75.47                           | 2018-10-08                                                   | 2019-06-01  |
| 3 FT-                                                         | 1003                    | Natural Filter - 8 Inch                                 | 12                                                     | 188.68                          | 2018-06-12                                                   | 2019-06-01  |
| 4 FT-                                                         | 1004                    | Nano Positive - 8 Inch                                  | 12                                                     | 235.85                          | 2018-06-12                                                   | 2019-06-01  |
| Package Subs                                                  | cription 1 Yea          | r •                                                     |                                                        |                                 |                                                              |             |
| Package Price (Per Year) Total Package Price<br>480.00 480.00 |                         |                                                         | Total Filter C<br>0.00                                 | harge                           | Total<br>480.00                                              |             |
| Package Char                                                  | ges                     |                                                         | Filter Cha                                             | g <u>es</u>                     |                                                              |             |
| Package Price                                                 | 480.00                  |                                                         | Filter Price                                           | 0.00                            |                                                              |             |
| Subscription Y                                                | ear 1                   | (x)                                                     | Discount (                                             | <b>50%)</b> 0.00                |                                                              |             |

2018 copyright © Cuckoo International (MAL) Sdn. Bhd. (1102894-H). Provered by Cuckoo Global Technology Sdn. Bhd. (1193582-P)

Filter Total

0.00

Select year of subscription to view the Natural Care Service Package (NCSP) price and details.

Package Total 480.00

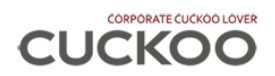

# 11. My Invoice

| My In                             | My Invoice |              |            |           |         |        |                     |  |  |
|-----------------------------------|------------|--------------|------------|-----------|---------|--------|---------------------|--|--|
| Group:                            |            |              |            |           |         |        |                     |  |  |
| (Admin) CIMB BANK BERHAD (13491P) |            |              |            |           |         |        |                     |  |  |
| Advance                           | ed Search  |              |            |           |         |        | •                   |  |  |
| No.                               |            | Invoice Date | Invoice No | Total Amt | Pay Amt | CN Amt | Balance Amt         |  |  |
| 1                                 | =          | 2018-11-01   | GI05645887 | 122.64    | 122.64  | 0.00   | 0.00                |  |  |
| 2                                 | =          | 2018-11-01   | GI05645888 | 98.00     | 0.00    | 0.00   | 98.00               |  |  |
| 3                                 | =          | 2018-11-01   | GI05645889 | 122.64    | 0.00    | 0.00   | 122.64              |  |  |
| 4                                 | =          | 2018-11-01   | GI05645890 | 115.00    | 115.00  | 0.00   | 0.00                |  |  |
|                                   |            |              |            |           |         |        | -                   |  |  |
|                                   | 1 2        | 3 🕨 🕨        |            |           |         |        | 29 items in 3 pages |  |  |

Click  $\equiv$  for more action menu:

- Email invoice
- Download invoice
- Download summary of invoice
  - List of related order(s) in the invoice
  - Generated into excel format

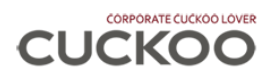

# **12.** My Service History

| My     | Servi    | ce History  |            |      |           |              |              |                     |                |                     |
|--------|----------|-------------|------------|------|-----------|--------------|--------------|---------------------|----------------|---------------------|
| Group: |          |             |            |      |           |              |              |                     |                |                     |
| (Admin | ) CIMB I | BANK BERHAD | (13491P)   |      |           |              |              |                     |                | •                   |
| Advar  | nced Se  | earch       |            |      |           |              |              |                     |                | •                   |
| No.    |          | Order No    | Service No | Туре | Status    | Service Date | Serial No    | Product<br>Category | Product        | Cust Ref No         |
| 1      | =        | 145324      | IS00234093 | ICS  | Completed | 2018-11-01   | 1610CIM50196 | WP                  | FUSION - STAND |                     |
| 2      | =        | 014967      | IS00243216 | ICS  | Completed | 2018-11-14   | 1507CIM00392 | WP                  | DELUXE         |                     |
| 3      | =        | 813537      | IN678154   | INS  | Active    | -            |              | WP                  | DELUXE         |                     |
| 4      | =        | 813495      | IN679295   | INS  | Active    | -            |              | WP                  | DELUXE         |                     |
| H      | • 1      | 2 🕨 🖻       |            |      |           |              |              |                     |                | 15 items in 2 pages |
|        |          |             |            |      |           | Exe          | cel          | •                   | E              | kport               |

Click  $\equiv$  for more action menu:

- View service
  - View service/installation details
- Email service note
- Download service note

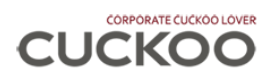

# **13.** My Payment History

| My Pa     | ayment Hi   | istory :      |        |            |           |         |                     |
|-----------|-------------|---------------|--------|------------|-----------|---------|---------------------|
| Group:    |             |               |        |            |           |         |                     |
| (Admin) C | IMB BANK BE | RHAD (13491P) |        |            |           |         | *                   |
| Advance   | ed Search   |               |        |            |           |         | •                   |
|           | No.         | Method        | Amount | Trx Date   | Cheque No | Appv No | Trx Ref No          |
| ٠         | 1           | Online        | 122.64 | 2018-11-01 |           |         | 904719              |
| ٠         | 2           | Online        | 122.64 | 2018-11-02 |           |         | 140803921142        |
| •         | 3           | Online        | 122.64 | 2018-11-05 |           |         | 122105112018        |
| •         | 4           | Online        | 95.00  | 2018-11-05 |           |         | 12680000000         |
|           | 1 2 :       | 3 🕨 🕨         |        |            |           |         | 24 items in 3 pages |
|           |             |               |        | Excel      |           | •       | Export              |

Click to expand the row to view which order your payment made to. Sample is shown in image at below.

| oup:     |            |                |          |     |            |       |           |                |                  |
|----------|------------|----------------|----------|-----|------------|-------|-----------|----------------|------------------|
| Admin) C | IMB BANK B | ERHAD (13491P) |          |     |            |       |           |                |                  |
| Advance  | d Search   |                |          |     |            |       |           |                |                  |
|          | No.        | Method         | Amou     | nt  | Trx Date   |       | Cheque No | Αρρν Νο        | Trx Ref No       |
| •        | 1          | Online         | 122.6    | i4  | 2018-11-01 |       |           |                | 904719           |
|          |            | Гуре           | Order No | Cus | st Ref No  | Do    | c No      | Invoice Sub No | Amount           |
|          | Renta      | l Payment      | 420594   |     |            | 18NV  | 332938    | TI04966876     | 122.64           |
| , I      | 2 🧳        | Online         | 122.6    | 4   | 2018-11-0  | 2     |           |                | 140803921142     |
|          | 3          | Online         | 122.6    | 4   | 2018-11-0  | 5     |           |                | 122105112018     |
| H 4      | 1 2        | 3 🕨 🕨          |          |     |            |       |           |                | 24 items in 3 pa |
|          |            |                |          |     |            | Excel |           | •              | Export           |

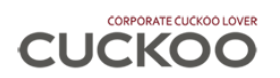

# 14. Cuckoo

This is a quick link section that allow you easy navigate to:

| Α | About Us         | Read about Cuckoo.                                  |
|---|------------------|-----------------------------------------------------|
| В | Contact Us       | Method to contact Cuckoo.                           |
| C | Learning Centre  | Learn more in Cuckoo.                               |
| D | Official Website | Visit us at our official website: www.cuckoo.com.my |
| E | Product          | Explore our exclusive products.                     |
| F | Store Locator    | You may find our stores easily nationwide!          |
| G | Video Recipe     | Like to cook? Watch our video recipe now!           |
| Н | YouTube Channel  | Find our latest videos in our YouTube Channel.      |

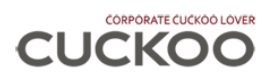

version 1.1

# -END -

# See you at http://corporate.cuckoolover.com.my